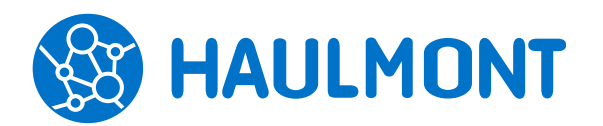

# Отличительные особенности системы управления документами и задачами ТЕЗИС 4.4

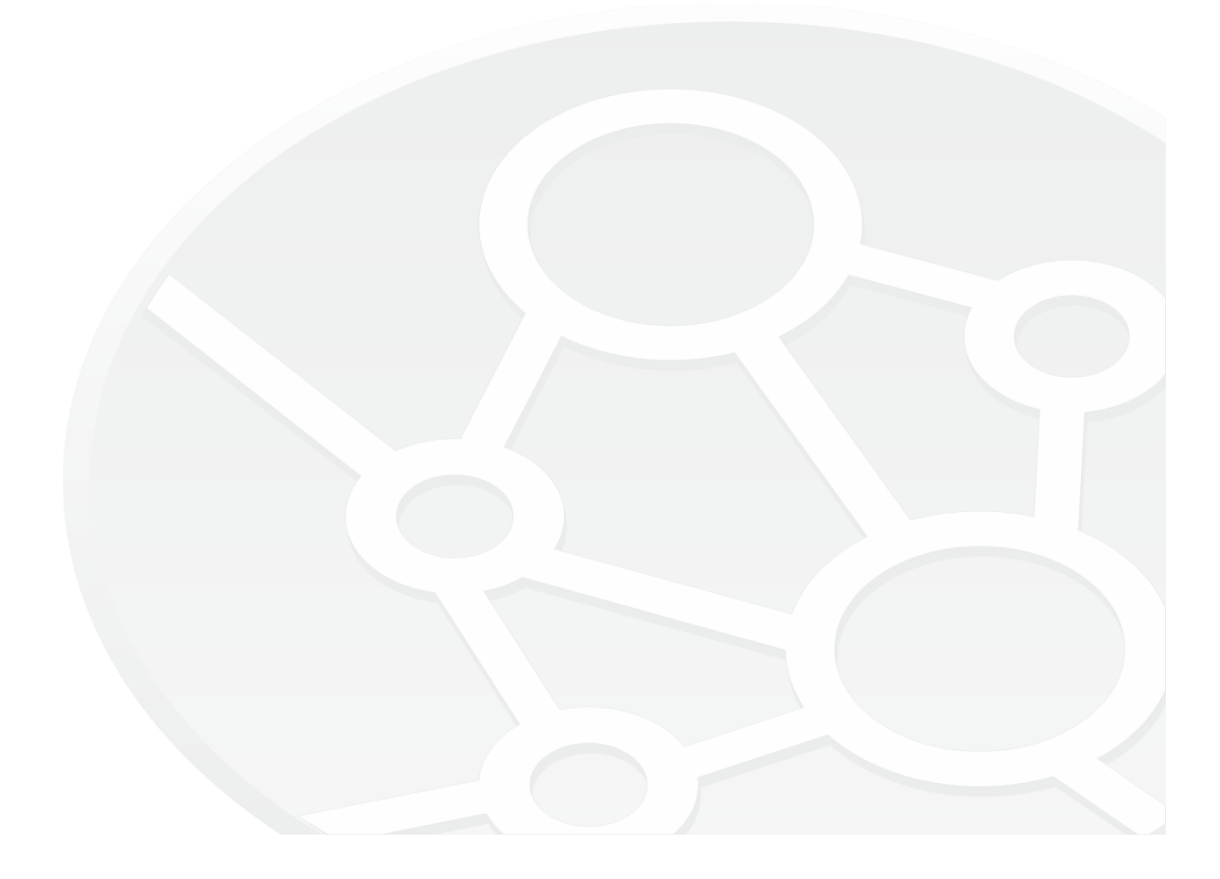

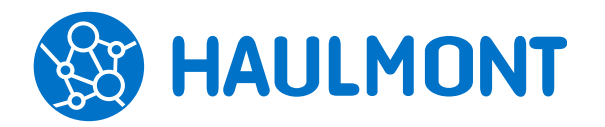

443090, Россия, Самара, ул. Гастелло 43А тел.: +7(846) 373-89-43, факс: +7(846) 373-89-43 www.haulmont.ru, info@haulmont.com

## СОДЕРЖАНИЕ

| 1. | (   | Общая функциональность                                                    | 3 |
|----|-----|---------------------------------------------------------------------------|---|
|    | 1.1 | Шлюз с системой Диадок. Поддержка формализованных документов              | 3 |
| 2. | 3   | Задачи, документы, совещания                                              | 6 |
|    | 2.1 | Поле «Контрагент» в документах                                            | 6 |
|    | 2.2 | Печатная форма документа со штампами ЭП и регистрационными данными        | 6 |
| 3. | C   | Справочники                                                               | 8 |
|    | 3.1 | Доработки справочника контактных лиц контрагента                          | 8 |
|    | 3.2 | Проверка контрагентов на дубликаты по сочетанию полей «ИНН»+«КПП»         | 9 |
|    | 3.3 | Изменение механизма автоматической загрузки банков                        | 0 |
| 4. | A   | Администрирование1                                                        | 2 |
|    | 4.1 | Простое добавление инструкций в системные параметры                       | 2 |
|    | 4.2 | Подключение по GSS-API при синхронизации с AD 1                           | 2 |
| 5. | Г   | Ллагины для MS Office14                                                   | 4 |
|    | 5.1 | Поддержка MS Office 365 14                                                | 4 |
| 6. | Ν   | Иобильное приложение1                                                     | 5 |
|    | 6.1 | Поддержка процесса «Резолюция»1                                           | 5 |
|    | 6.2 | Переназначение задач 1                                                    | 5 |
|    | 6.3 | Фильтрация в списках1                                                     | 6 |
|    | 6.4 | Импорт документов в приложение из мобильного устройства 1                 | 7 |
|    | 6.5 | Возможность прекратить наблюдение за задачей из мобильного приложения . 1 | 8 |
|    | 6.6 | Постраничная загрузка значений1                                           | 8 |

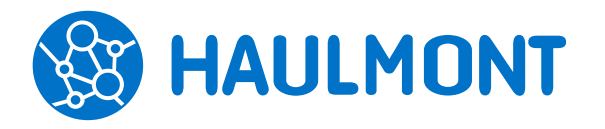

## 1. Общая функциональность

# 1.1 Шлюз с системой Диадок. Поддержка формализованных документов

В системе ТЕЗИС версии 4.4 реализована поддержка обмена формализованными документами с системой Диадок.

Для обеспечения работы модуля обязательно наличие лицензии на интеграцию с Диадок.

### Новый тип карточки «Бух. документ»

В систему добавлен новый тип документа «Бух. документ», доступный только при наличии лицензии на интеграцию с Диадок.

| Акт № 00196 от 17.10.2019 (Бух. документ ×           |                        |           |            |   |   |   |  |  |
|------------------------------------------------------|------------------------|-----------|------------|---|---|---|--|--|
| Детали Вложения (1) Канцелярия Иерархия Обсуждения + |                        |           |            |   |   |   |  |  |
| 🚖 Вид Акт                                            |                        |           |            |   |   |   |  |  |
| Номер                                                | 00196                  | Дата      | 17.10.2019 |   |   |   |  |  |
| Организация                                          | Наша организация 🛛 🗸 🔍 | Основание | ×          |   | Q |   |  |  |
| Контрагент                                           | ООО "Пирс"             |           | ~          |   | Q | * |  |  |
| Куратор                                              | Иванов В. С. 🗸 🗸       | Категория |            | V | Q |   |  |  |
| Сумма                                                | 150 000 * RUB 🗸        | Сумма НДС | 27 000     |   |   |   |  |  |
| Описание                                             | Акт выполненных работ  |           |            |   |   |   |  |  |
| Акт (docx)                                           |                        |           |            |   |   |   |  |  |

Рисунок 1

Для создания из интерфейса системы доступны следующие виды бух. документов:

- Акт (формализованный и неформализованный);
- Накладная (формализованная и неформализованная);
- Счет.

Также поддерживаются виды бух. документов, которые создаются только автоматически на основании документа из учетной системы (УС):

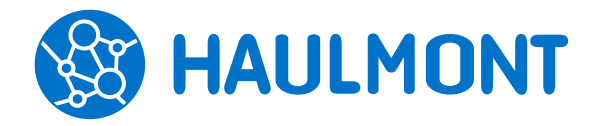

- Счет-фактура;
- УПД.

Бух. документы при этом имеют следующие особенности:

- К ним имеют доступ пользователи со следующими группами доступа: «Полный доступ», «Делопроизводители», «Ограниченный доступ» + «все документы»;
- В бух. документе отсутствует поле «Подразделение», в связи с чем пользователи с группой доступа «Руководитель подразделения»/«Руководитель департамента» не будут получать автоматически доступ к бух. документу;
- Создание бух. документа доступно пользователю с ролью «Инициатор документов»;
- Создание бух. документа не предусмотрено из резолюции, из формы быстрой регистрации, из потоковой обработки входящих, из приложения «ТЕЗИС: Помощник», с главного экрана системы;
- По умолчанию для бух. документа доступны для запуска следующие процессы: Согласование, Регистрация, Ознакомление;
- По умолчанию в экране бух. документа отсутствует возможность печати отчётов.

### Отправка формализованного документа в Диадок

Формализованные документы создаются в системе ТЕЗИС в рамках интеграции с УС, если она реализована, либо вручную с помощью соответствующего пункта меню «Документы» - «Создать формализованный бух. документ».

**Важно:** формализованные документы в формате \*.xml не создаются в системе TE3ИС. Они должны быть получены в рамках интеграции с системой 1С, или из другой системы, и после этого могут быть загружены в систему TE3ИС.

На вкладку «Вложения» при этом добавляются исходящий документ (\*.xml, выгруженный из УС) и его печатная форма (\*.pdf). Созданный формализованный документ будет доступен в папке действий «Документы» - «Импорт из УС».

Дальнейший процесс обработки документа выглядит следующим образом:

1. Согласование документа – производится стандартным способом;

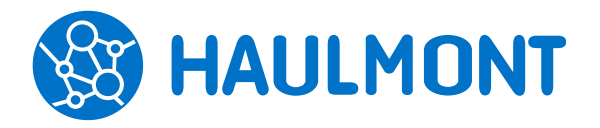

- Утверждение документа на данном этапе вложения подписываются с помощью ЭЦП. Подпись утверждающего используется для отправки в Диадок;
- 3. Регистрация производится стандартным способом;
- 4. Отправка в ЭДО после прохождения основных этапов процесса карточка будет отправлена в Диадок. После отправки или получения ответной подписи процесс по документу завершается. Также он будет завершен и в случае отказа в подписании, так как для формализованных документов не предусмотрен этап доработки.

### Отправка неформализованного документа в Диадок

В системе ТЕЗИС 4.4 дополнен перечень неформализованных документов, доступных для отправки в систему Диадок. Теперь отправить можно следующие неформализованные документы:

- Все виды документов при отправке документов в Диадоке создается неформализованный документ;
- Договоры при отправке договора, доп. соглашения создаются документы одноименного вида, при отправке приложения к договору создается неформализованный документ;
- Неформализованные бух. документы при отправке акта, накладной, счета-фактуры в Диадоке будут созданы документы одноименного вида;
- Нестандартные документы/карточки при отправке в Диадоке будет создан неформализованный документ.

Процесс отправки остался прежним: при запуске процесса согласования необходимо отметить признак «Отправить в ЭДО», указать утверждающего, секретаря, куратора ЭДО и подтвердить отправку.

### Получение документов из системы Диадок

Для получения неформализованных документов по-прежнему используется входящий документ (ЭДО), но в текущей версии добавлен запрет на создание данного вида из интерфейса системы ТЕЗИС.

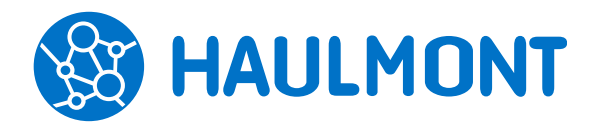

## 2. Задачи, документы, совещания

### 2.1 Поле «Контрагент» в документах

В обновленной версии системы ТЕЗИС добавлена возможность настройки поля «Контрагент» в карточках документов.

| 7 те            | ЗИС Задачи                                                                                | и Документы Справочн                                                    | ики Помощь                                                    |                                                                           | Q 🕌 Ива   | нова М. С. [ivanova] | - ⊡ -)   |
|-----------------|-------------------------------------------------------------------------------------------|-------------------------------------------------------------------------|---------------------------------------------------------------|---------------------------------------------------------------------------|-----------|----------------------|----------|
| <b>=</b> >      | Заявка на зак                                                                             | купку № 00024 от 30.07.2019                                             | ×                                                             |                                                                           |           |                      |          |
|                 | Детали Вло                                                                                | жения Канцелярия Иер                                                    | архия Обсуждения (1)                                          | +                                                                         |           | Сохранить и з        | акрыть   |
| \$              | 🚖 Вид Заявка на закупку   Тек. процесс Согласование   Состояние На согласовании Сохранить |                                                                         |                                                               |                                                                           |           |                      |          |
|                 | Номер                                                                                     | 00024                                                                   | Дата                                                          | 30.07.2019                                                                | <b>##</b> | Согласов             | ать      |
| ູດໃດ            | Тема                                                                                      | Закупка оргтехники                                                      |                                                               |                                                                           |           | Отклони              | гь       |
| UUU             | Организация                                                                               | Наша организация                                                        | Q Подразделение                                               | Отдел автоматизированны:                                                  | Q         | Изменить уча         | стников  |
|                 | Контрагент                                                                                | Аргумент МО, ООО                                                        |                                                               |                                                                           | Q         | Создать              | •        |
|                 | Основание                                                                                 |                                                                         | <b>Q</b> Категория                                            | Основной вид деятельност                                                  | Q         | 🔒 Печать             | •        |
|                 | Содержание                                                                                | Необходимо закупить 5 МФ<br>организации, в которой пла<br>"Контрагент". | Куратор<br>У для сотрудников отдел<br>нируем производить заку | Петров И.С.<br>а качества. Всю информацию<br>пку, можно посмотреть в поле | Q<br>06   |                      |          |
| Журнал действий |                                                                                           |                                                                         |                                                               |                                                                           |           |                      |          |
|                 | Процесс                                                                                   | Дата поступления                                                        | Завершить к 🔺 Зав                                             | вершено Пользователь                                                      | Состо     | ояние Ком            | ментарий |
|                 | Согласова                                                                                 | ание <u>30.07.2019 16:23</u>                                            |                                                               | Иванова                                                                   | M.C. Haco | огласовании          | ^        |
|                 | Согласован                                                                                | ние <u>30.07.2019 16:23</u>                                             | 30.                                                           | 07.2019 16:23 🛛 Петров И                                                  | .C.       |                      | ~        |
|                 | <                                                                                         |                                                                         |                                                               |                                                                           |           |                      | >        |

Рисунок 2

## 2.2 Печатная форма документа со штампами ЭП и регистрационными данными

Реализована возможность формирования и печати документов с графическим отображением следующих штампов:

- «Электронная подпись» если документ был подписан ЭП в системе;
- «Регистрационная информация» если документ зарегистрирован;
- «В ответ на» если в документе заполнено соответствующее поле.

Штампы можно редактировать: изменять размер с помощью соответствующих кнопок, перемещать, удалять при необходимости, копировать на все страницы документа.

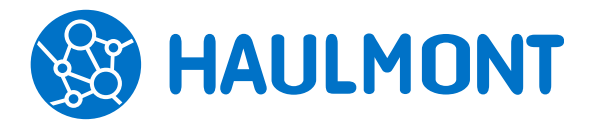

443090, Россия, Самара, ул. Гастелло 43А тел.: +7(846) 373-89-43, факс: +7(846) 373-89-43 www.haulmont.ru, info@haulmont.com

| Тт          | ЕЗИС Задачи Документы Канцелярия 🕨 🛛 🔍 🌉 Петров И.С. [admin] 🔹 🗖                                                                                                    | ] →]     |
|-------------|----------------------------------------------------------------------------------------------------|----------|
| <b>D</b> >  | Добавление штампов ×                                                                                                    |          |
| 0-0<br>:::: | Приказ № 01-04897-07-00005 от 30.07.2019 (Документ) > Добавление штампов                                                                                            |          |
| Å           | 2 1 / 1 Q Q                                                                                                    |          |
| @<br>010    | Сертификан: 245900369121487230153656<br>Владелец: Зайчков Илья Алексеевич<br>Действителен с 25.04.2019 по 25.04.2020                                                | <b>^</b> |
|             | приказ                                                                                                    |          |
|             | 01-04897-07-00005 30.07.2019                                                                                                    |          |
|             | О премировании                                                                                                    |          |
|             | В связи с выполнением производственного плана                                                                                                    |          |
|             | Приказываю:<br>1. Премировать следующих сотрудников:<br>ШИванова С.М.<br>Жукова Н.Г.<br>ШСавельеву Е.Р.<br>2. Бухгалтерии произвести выплаты в срок до 15.08.2019г. |          |
|             | Директор<br>Сомов Е.К.<br>Отмена                                                                                                    | •        |

Рисунок 3

Итоговый файл в формате \*.pdf открывается на отдельной вкладке, откуда его можно сохранить на компьютер. В ТЕЗИС итоговый файл не хранится. Конвертировать в \*.pdf можно только файлы в формате \*.doc, \*.docx, \*.odt,

\*.txt, \*.rtf, \*.ppt, \*.pptx.

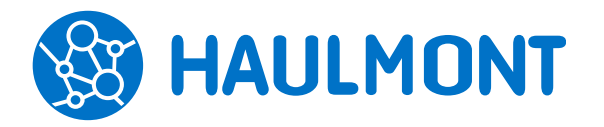

## 3. Справочники

### 3.1 Доработки справочника контактных лиц контрагента

В новом релизе системы ТЕЗИС проведены следующие доработки контактных лиц контрагентов:

- Добавлена возможность указания фамилии, имени, отчества и должности контактного лица контрагента в дательном падеже для печати письма с корректной информацией;
- Добавлена возможность указания пола контактного лица для формирования корректного обращения в email сообщениях («Уважаемый» вместо «Уважаемый/ая»);
- К полю «Отображаемое имя» добавлен признак «Сначала инициалы». В этом случае выставленного признака отображаемое имя будет формироваться как «И.О. Фамилия» вместо стандартного «Фамилия И.О.». Кроме того в системные параметры добавлена настройка «Для контактных лиц контрагентов выводить сначала инициалы» на случай, если потребуется изменить формирование отображаемого имени для всех ранее созданных контактных лиц контрагента.

| Редактирование контактного лица 🗙 |                                              |                      |  |  |  |  |
|-----------------------------------|----------------------------------------------|----------------------|--|--|--|--|
| Фамилия                           | Головин                                      | *                    |  |  |  |  |
| Имя                               | Сергей                                       | *                    |  |  |  |  |
| Отчество                          | Петрович                                     |                      |  |  |  |  |
| Отображаемое имя                  | С. П. Головин                                | * 🗹 Сначала инициалы |  |  |  |  |
| ФИО в дательном падеже            | Головину Сергею Петровичу                    |                      |  |  |  |  |
| Должность                         | Главный инженер                              |                      |  |  |  |  |
| Должность в дательном падеже      | Главному инженеру                            |                      |  |  |  |  |
| E-mail                            | golovin@mail.ru                              |                      |  |  |  |  |
| Телефон                           | 995-06-15                                    |                      |  |  |  |  |
| Факс                              |                                              |                      |  |  |  |  |
| Комментарий                       |                                              |                      |  |  |  |  |
|                                   |                                              |                      |  |  |  |  |
|                                   |                                              |                      |  |  |  |  |
| _                                 |                                              |                      |  |  |  |  |
| Пол                               | <ul> <li>мужской</li> <li>Женский</li> </ul> |                      |  |  |  |  |
| ОК Отмена                         |                                              |                      |  |  |  |  |

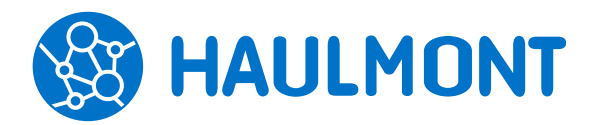

443090, Россия, Самара, ул. Гастелло 43А тел.: +7(846) 373-89-43, факс: +7(846) 373-89-43 www.haulmont.ru, info@haulmont.com

| Файл                                                                              | Сообщение                                    | Вставка                | Параметры                | Формат текста | Рецензирование | ∞ 🕜 |
|-----------------------------------------------------------------------------------|----------------------------------------------|------------------------|--------------------------|---------------|----------------|-----|
| Отправит                                                                          | <u>От</u> ▼<br>Ко <u>му</u><br>Копи <u>я</u> | koroleva@<br>golovin@r | Dhaulmont.com<br>nail.ru |               |                |     |
|                                                                                   | <u>Т</u> ема:                                | Письмо І               | № ИСХ-00012 от           | 17.10.2019    |                |     |
|                                                                                   | Вло <u>ж</u> ение:                           | 🔒 <u>Писы</u>          | мо.pdf (100 Кбай         | <u>T)</u>     |                |     |
| Уважаемый С. П. Головин<br>Сообщаем Вам о выходе нового релиза системы ТЕЗИС 4.4. |                                              |                        |                          |               |                |     |
| ТЕЗИС. Управление документами и задачами<br>•                                     |                                              |                        |                          |               |                |     |
| golovin@mail.ru                                                                   |                                              |                        |                          |               |                |     |

Рисунок 5

## 3.2 Проверка контрагентов на дубликаты по сочетанию полей «ИНН»+«КПП»

В системе реализована функция проверки контрагентов на дубликаты. При сохранении нового контрагента будет выполнена проверка на уникальность записи в справочнике по сочетанию полей «ИНН»+«КПП». Если обнаружен дубликат, то предоставляется возможность выбора дальнейшего действия: не сохранять созданного контрагента или обновить информацию по существующему контрагенту.

| Т        | <b>ЕЗИС</b> Задачи Доку | менты Канцелярия 🕨 🛛 💭 🧰 Петров И.С. [admin] 👻          | _] →] |  |  |  |  |  |
|----------|-------------------------|---------------------------------------------------------|-------|--|--|--|--|--|
| <u> </u> | Редактирование юр. ли   | ица ×                                                   |       |  |  |  |  |  |
|          | Юридические лица > Р    | едактирование юр. лица                                  |       |  |  |  |  |  |
| ${\sim}$ | Главная Контактные и    | пица Счета Вложения История переписки История изменений |       |  |  |  |  |  |
| 9        | Наименование            | ООО "Аргумент" *                                        | ^     |  |  |  |  |  |
| 000      | Полное наименование     | Общество с ограниченной ответственностью<br>"Аргумент"  |       |  |  |  |  |  |
|          | Обнаружен дубль         |                                                         |       |  |  |  |  |  |
|          | Обновить                | информацию по существующему Не сохранять контрагента    |       |  |  |  |  |  |
|          | Почтовый адрес          | г. Москва, ул. Победы, д. 345, оф. 202                  |       |  |  |  |  |  |
|          | Юридический адрес       | г. Москва, ул. Победы, д. 345, оф. 202                  | ~     |  |  |  |  |  |
|          | ОК Отмена               |                                                         |       |  |  |  |  |  |

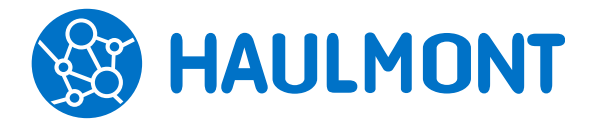

Для включения функции в системные параметры добавлена настройка «Включить проверку на уникальность ИНН+КПП»:

| Системные параметры ×                                             |  |  |  |  |  |  |
|-------------------------------------------------------------------|--|--|--|--|--|--|
| Общие Умолчания Нумераторы Потоковое сканирование Интеграция с УС |  |  |  |  |  |  |
| Отключать неактивные сессии                                       |  |  |  |  |  |  |
| Максимальный размер загружаемого файла, Мб 20                     |  |  |  |  |  |  |
| ✓ Использовать ЭЦП                                                |  |  |  |  |  |  |
| 🗌 Использовать факсимиле                                          |  |  |  |  |  |  |
| Отображение доп. полей в карточке задачи 🛛 Главная вкладка 🗸 🗸    |  |  |  |  |  |  |
| Отображать код подразделения сотрудника                           |  |  |  |  |  |  |
| Отображать должность сотрудника                                   |  |  |  |  |  |  |
| 🗌 Для контактных лиц контрагентов выводить сначала инициалы       |  |  |  |  |  |  |
| Включить проверку на уникальность ИНН+КПП                         |  |  |  |  |  |  |

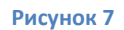

# 3.3 Изменение механизма автоматической загрузки банков

Внесены изменения в механизм обновления банков из классификатора банков РФ. В справочник «Банки» добавлено новое поле «Головной банк», который заполняется для филиалов банков, а также в справочник «Регионы банков» добавлено поле «ОКАТО»:

| Редактирование оанка                  |                                               |                                                                                                    |
|---------------------------------------|-----------------------------------------------|----------------------------------------------------------------------------------------------------|
| Полное наименование                   | АЙСКОЕ ОТДЕЛЕНИЕ N8644 ПАО СБЕРБАН            | К *                                                                                                    |
| Наименование                          |                                               |                                                                                                    |
| БИК                                   | 040173604                                     | *                                                                                                    |
| Корреспондентский счёт                | 3010181020000000604                           |                                                                                                    |
| Регион банков                         |                                               | /                                                                                                    |
| Адрес                                 | 656038, г. Барнаул, Комсомольский пр-т, 106 А |                                                                                                    |
| Головной банк                         | ПАО СБЕРБАНК (044525225)                      | <ul> <li>Image: A start of the start of the start of</li></ul> |
| Обновлять из классификатора банков РФ |                                               |                                                                                                    |
| ОК Отмена                             |                                               |                                                                                                    |

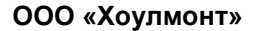

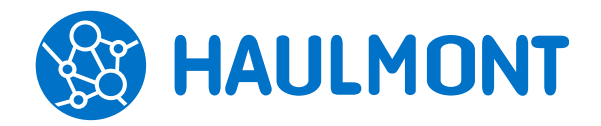

В системные параметры на вкладку «Параметры» добавлена настройка «Обновлять справочник банков в» с возможностью задания времени. По умолчанию данная настройка выключена, и становится доступна только после первоначальной загрузки банков в справочник. Данная настройка позволит упростить поддержку справочника в актуальном состоянии:

| Системные параметры ×                                    |                                       |
|----------------------------------------------------------|---------------------------------------|
| Active Directory Служба поддержки Параметры Почтовый     | клиент Инструкции <>                  |
| Прочие                                                   | ^                                     |
| Скрыть вкладки документов                                | securityTab,processTab,cardProjec     |
| Скрыть вкладки договоров                                 | office,securityTab,processTab,card    |
| Скрыть вкладки совещаний                                 | processTab,cardProjectsTab,docTre     |
| Скрыть вкладки бух. документов                           | securityTab,processTab,cardProjec     |
| Скрыть вкладки задач                                     | cardProjectsTab,rolesTab,securityT    |
| Количество дополнительных полей в столбце                | 10                                    |
| Порт интеграции с программой "ТЕЗИС: Помощник"           | ✓ http 27951                          |
| 🕑 Включить возможность выбора языка интерфейса при входе | в систему                             |
| Включить доступ к карточке-основанию                     |                                       |
| Возможность добавления единичного вложения               |                                       |
| Проверка на наличие незавершенных подзадач               |                                       |
| Обязательно заполнять поле «Дело» при регистрации докуме | нта                                   |
| Показывать завершенные задачи в плагине "ТЕЗИС: Важное"  | · · · · · · · · · · · · · · · · · · · |
| 🕑 Голосовые резолюции                                    |                                       |
| ✓ Обновлять справочник банков в 00:00                    |                                       |
| ОК Отмена                                                | •                                     |

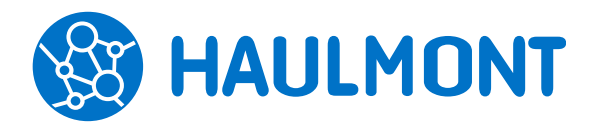

## 4. Администрирование

## 4.1 Простое добавление инструкций в системные параметры

В систему добавлена возможность загрузки новых инструкций через пункт меню «Системные параметры» вкладка «Инструкции». Добавленные инструкции будут отображаться в пункте меню «Помощь» - «Настройки».

Также в системных параметрах можно настроить видимость стандартных инструкций.

| 7 те                      | <b>ЗИС</b> Задачи Документы Кан | целярия Архив Справочники Администрирование      | Помощь Q            | 📑 Петров И.С   | C. [admin] 🛛 🗸 | ⊡ →] |
|---------------------------|---------------------------------|--------------------------------------------------|---------------------|----------------|----------------|------|
| []                        | Системные параметры ×           |                                                  |                     |                |                |      |
| [0-0]                     | Нумераторы Потоковое сканиро    | вание Интеграция с УС Active Directory Служба по | оддержки Параметр   | ы Почтовый кли | ент Инструкции | < >  |
|                           | Скрывать стандартные инструкци  | 1                                                |                     |                |                |      |
| $\overrightarrow{\nabla}$ | Загрузить 🥒 🟛                   |                                                  |                     |                | 3 строки       |      |
| J                         | Имя                             | Файл                                             | Автор               | Дата создания  | Комментарий 🔺  |      |
| 000                       | Инструкция Делопроизводителя    | Инструкция Делопроизводителя.pdf                 | Петров И.С. [admin] | 30.07.2019     |                |      |
|                           | Инструкция по работе с ОРД      | Инструкция по работе с ОРД.pdf                   | Петров И.С. [admin] | 30.07.2019     |                |      |
|                           | Инструкция по работе с вход     | Инструкция по работе с входящими документами.pdf | Петров И.С. [admin] | 30.07.2019     |                |      |
|                           |                                 |                                                  |                     |                |                |      |
|                           |                                 |                                                  |                     |                |                |      |
|                           |                                 |                                                  |                     |                |                |      |
|                           |                                 |                                                  |                     |                |                |      |
|                           |                                 |                                                  |                     |                |                |      |
|                           |                                 |                                                  |                     |                |                |      |
|                           |                                 |                                                  |                     |                |                |      |
|                           |                                 |                                                  |                     |                |                |      |
|                           |                                 |                                                  |                     |                |                |      |
|                           | ОК Отмена                       |                                                  |                     |                |                |      |

Рисунок 10

### 4.2 Подключение по GSS-API при синхронизации с AD

Теперь в системе TE3ИC есть возможность синхронизации пользователей из Active Directory с подключением GSS\_API. Для этого в системные параметры на вкладку «Active Directory» добавлены новые соответствующие настройки:

- URL подключения в случае использования GSS-API указывается как host, а не как ір;
- Использовать GSS-API признак, включающий использование GSS\_API;
- **REALM** домен в верхнем регистре;

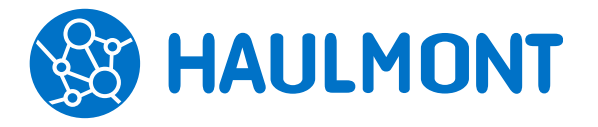

• Адрес KDC – адрес сервера Kerberos. Как правило это адрес контроллера домена – адрес из поля «URL подключения».

| Системные параметры ×                       |                                             |          |  |  |  |
|---------------------------------------------|---------------------------------------------|----------|--|--|--|
| Общие Умолчания Нумераторы Потоковое ск     | анирование Интеграция с УС Active Directory | Служ < 🔉 |  |  |  |
| <ul> <li>Синхронизация включена</li> </ul>  |                                             | ^        |  |  |  |
| Сервер                                      |                                             |          |  |  |  |
| URL подключения                             | Idap://haulmont.haulmont.com:389            | *        |  |  |  |
| DN группы для синхронизации                 | CN=psb,DC=haulmont,DC=com                   | *        |  |  |  |
| Имя домена                                  |                                             |          |  |  |  |
| Имя пользователя                            | temp                                        | *        |  |  |  |
| Пароль                                      | •••••                                       | *        |  |  |  |
| Email для отчета о результате синхронизации |                                             |          |  |  |  |
| Время синхронизации                         | 13:00 *                                     |          |  |  |  |
| Макс. попыток подключения                   | 5                                           | *        |  |  |  |
| Использовать GSS-API                        | ✓                                           |          |  |  |  |
| Realm                                       | HAULMONT.COM                                | *        |  |  |  |
| Адрес KDC                                   | Idap://haulmont.haulmont.com:389            | *        |  |  |  |
| ОК Отмена                                   |                                             | ~        |  |  |  |

Рисунок 11

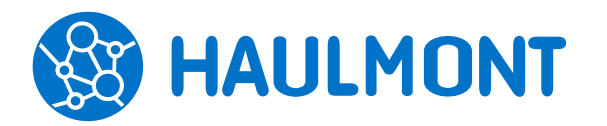

## 5. Плагины для MS Office

## 5.1 Поддержка MS Office 365

В систему ТЕЗИС версии 4.4 добавлена поддержка MS Office 365 для работы плагинов.

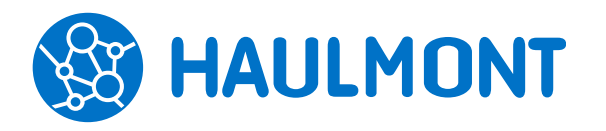

## 6. Мобильное приложение

### 6.1 Поддержка процесса «Резолюция»

Теперь в мобильном приложении доступен запуск процесса и обработка резолюции:

- Наложение текстовой резолюции утверждающим (доступен также выбор значения из справочника типовых резолюций);
- Создание задачи, документа, договора на основании карточки, по которой запущен процесс резолюции;
- Запуск процесса ознакомления и согласования по карточке из процесса резолюции;
- Завершение процесса обработки резолюции инициатором.

| MegaFon #1 🚽 🛦                                     | 22'C 💭 🔏 18:44               | Megafon #1 🚽 🛦 🖬                                                       | 22°C 🐨 🖌 18:51                          |
|----------------------------------------------------|------------------------------|------------------------------------------------------------------------|-----------------------------------------|
| <                                                  | - da 🖌                       | <                                                                      | 10 /                                    |
| Письмо № 00200 от 30.07.2019<br>30.07.2019 15:47 - |                              | Письмо № 00200 от 30.07.2019<br>30.07.2019 15:47 - Обработка резолюции |                                         |
| О Инициатор                                        |                              | Резолюция<br>Для ознакомления Ивановой                                 |                                         |
| Номер<br>00200                                     |                              | Срок исполнения                                                        |                                         |
| Дата<br>30.07.2019                                 |                              | Инициатор<br>Петров И.С., Генеральный директор                         |                                         |
| Тема Об изменении банковских реквизитов            |                              | Номер<br>00200                                                         |                                         |
| от<br>Петров И.С., Генер                           | Отправить на<br>ознакомление | Дата<br>30.07.2019                                                     | Создать                                 |
| Кому<br>Иванова М. С., Рук                         | Отправить на резолюцию       | <sup>Тема</sup><br>Об изменении банковски                              | Запустить                               |
| маркетинга                                         | Отправить на                 | От Петров И.С., Генер                                                  | Завершить                               |
| 😥 Петров И.С., Генер                               | согласование                 | Кому                                                                   | Отменить процесс                        |
| Содержание                                         |                              | Иванова М. С., Руко<br>маркетинга                                      | оводитель отдела                        |
| Основание для приказа                              |                              | g Куратор                                                              |                                         |
| Детали Вложения Обсужд                             | рения Ропи Журнал            | Детали Вложения Обсуж                                                  | ) <sup>1</sup> 8 Ш<br>трына Роли Журнал |

Рисунок 12

### 6.2 Переназначение задач

Также в мобильном приложении добавлена возможность переназначения задач:

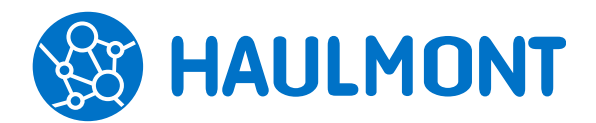

443090, Россия, Самара, ул. Гастелло 43А тел.: +7(846) 373-89-43, факс: +7(846) 373-89-43 www.haulmont.ru, info@haulmont.com

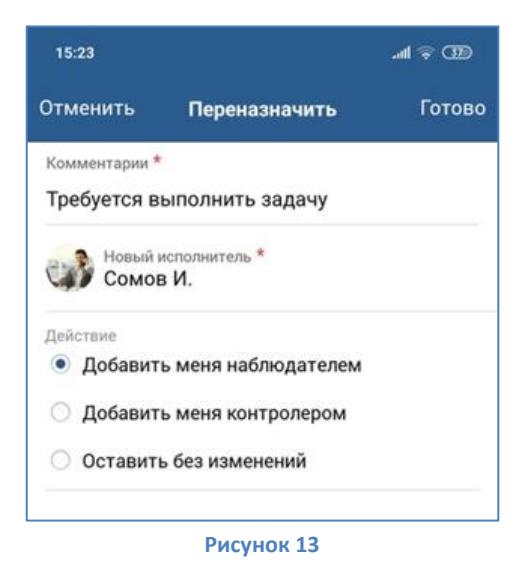

### 6.3 Фильтрация в списках

Также в мобильном приложении в папки действий и в папки поиска добавлен компонент поиска.

В папках действий поиск производится по полям карточки в мобильной версии (краткое описание карточки, значения полей карточки на вкладке «Детали», комментарии, вложения, комментарии в журнале действий).

В папках поиска выполняется запрос карточек для папки с учётом введенного текста (поиск производится в веб-версии, ответ возвращается в мобильное приложение).

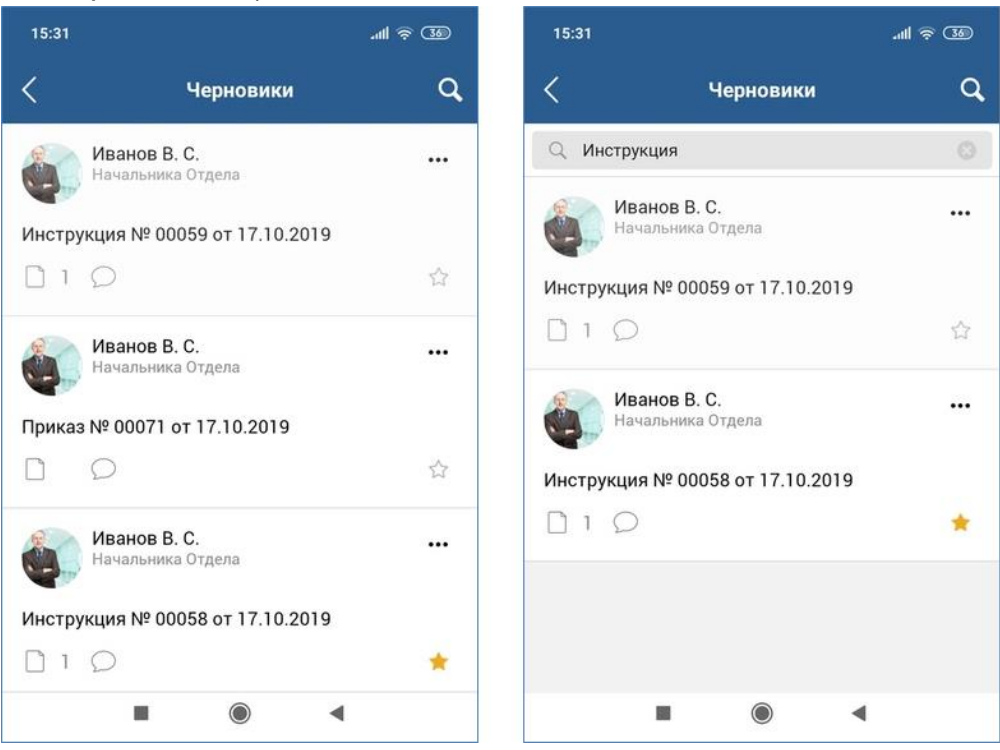

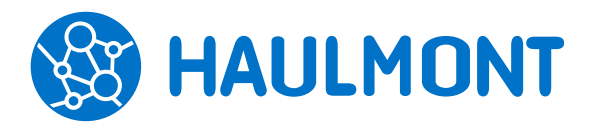

## 6.4 Импорт документов в приложение из мобильного устройства

Появилась возможность добавить файл в карточку приложения ТЕЗИС непосредственно из файлового хранилища или галереи мобильного устройства.

Для этого следует выбрать на устройстве нужный файл, нажать «Отправить»/ «Поделиться», в списке предложенных программ выбрать «ТЕЗИС». Откроется список папок действий. Далее выбрать карточку, куда требуется добавить вложение.

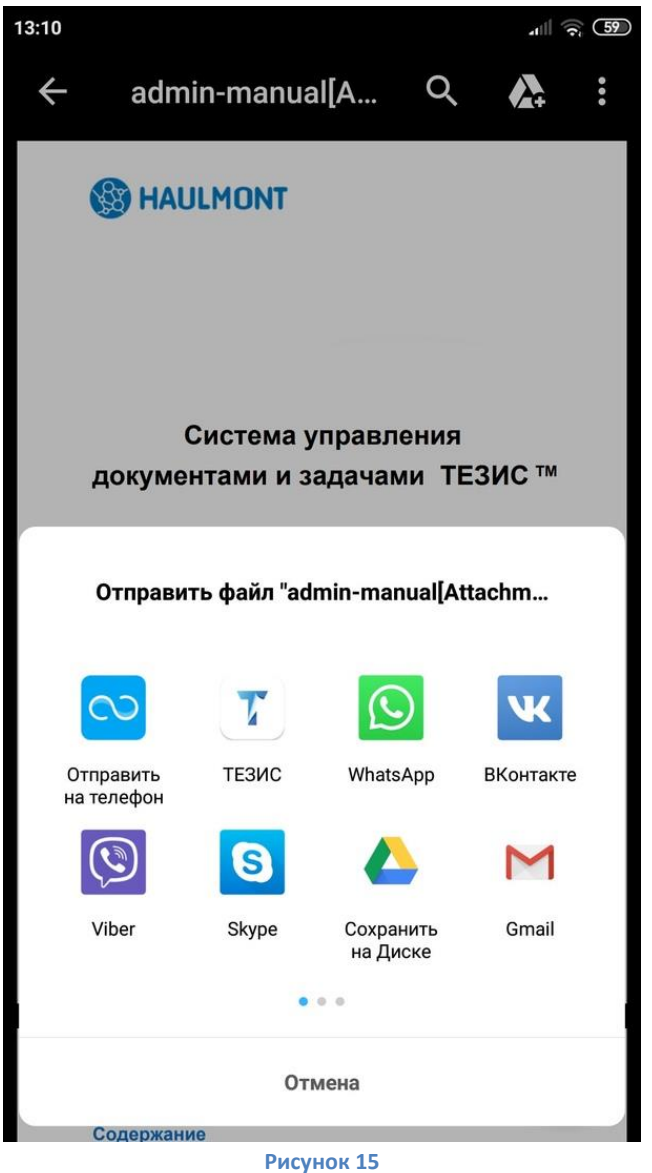

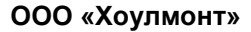

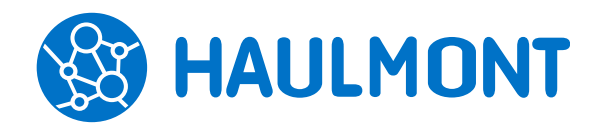

# 6.5 Возможность прекратить наблюдение за задачей из мобильного приложения

Пользователю, назначенному наблюдателем в процессе по задаче, теперь доступны процессные действия из мобильного приложения. Пользователь может удалить себя из наблюдателей либо отключить уведомления по задаче.

| legaFon #1                                                                | 22°C 🛡 🖌 19:0                      |  |
|---------------------------------------------------------------------------|------------------------------------|--|
| <                                                                         | 습 🍃                                |  |
| Задача [ТМ-00478] - По<br>для системы ТЕЗИС<br>30.07.2019 18:59 - Назначе | <b>дготовить инструкции</b><br>ена |  |
| Инициатор<br>Петров И.С., Генер                                           | альный директор                    |  |
| Исполнитель<br>Иванова М. С., Рун<br>маркетинга                           | ководитель отдела                  |  |
| Название                                                                  |                                    |  |
| Подготовить инструкци                                                     | и для системы ТЕЗИС                |  |
| Выполнить до<br>02.08.2019 18:00                                          | Выполнена                          |  |
| Тип задачи<br>Основной                                                    | Удалить из<br>наблюдателей         |  |
| Приоритет<br>Высокий                                                      | Отключить<br>оповещения            |  |
| Переназначение возможно<br>Да                                             |                                    |  |
| Отказ возможен<br><b>Нет</b>                                              |                                    |  |
| Детали Вложения Обсу                                                      | Э 8 Ц<br>ждения Роли Журнал        |  |

Рисунок 16

### 6.6 Постраничная загрузка значений

Начиная с версии 4.4, синхронизация справочников, списков пользователей и сотрудников, а также уведомлений производится постранично. Такое решение позволяет ускорить обновление данных в списке и повысить производительность:

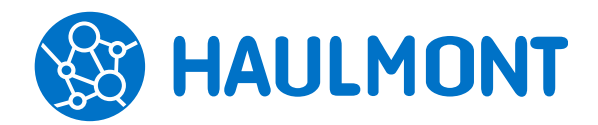

443090, Россия, Самара, ул. Гастелло 43А тел.: +7(846) 373-89-43, факс: +7(846) 373-89-43 www.haulmont.ru, info@haulmont.com

| 15:40      |                          | .all 🛜 34     |
|------------|--------------------------|---------------|
| <          | Черновики                | ٩             |
| <          | 1-30 / 80                | >             |
|            | <b>admin</b><br>Эксперт  |               |
| Повест     | ка совещания № 00009     |               |
|            | Ω                        | 습             |
|            | <b>admin</b><br>Эксперт  |               |
| Письмо     | № 00100-123 от 17.10.201 | 9             |
|            | D                        | ជ             |
|            | admin<br>Эксперт         |               |
| Дополн     | ительное соглашение № 00 | 0001 от 14.10 |
| 1          | Ø                        | <u>ن</u>      |
|            | admin<br>Эксперт         |               |
| Дополн     | ительное соглашение № 00 | 0002 от 14.10 |
|            | Ø                        | 습             |
| <u>- 6</u> | admin                    |               |
|            |                          | •             |